## **ASSIGNING GROUPS OF STUDENTS TO A PROVIDER**

- 1. Go to Tools then to Manage Users. Click on Choose User and select the Provider that you want to assign students to.
- 2. Enter a role (remember there can be only one case manager per student) and click on "Add student".

| Iser Account Perso         | onnel Data S | Students Districts/Schools      |                    |              |  |
|----------------------------|--------------|---------------------------------|--------------------|--------------|--|
| Student +                  | Student ID + | District Attending              | School +           | Role •       |  |
| Ely. Arai                  | 373546       | Kern Union High School District | Able Center (High) | Case Manager |  |
| Garcia, Ruth               | 355249       | Kern Union High School District | Able Center (High) | Case Manager |  |
| Garcia, Betty              | 373541       | Kern Union High School District | Able Center (High) | Case Manager |  |
| Helms, Cameron             | 373550       | Kern Union High School District | Able Center (High) | Case Manager |  |
| Herrera, Margarita         | 345015       | Kern Union High School District | Able Center (High) | Case Manager |  |
| Luna Garcia, Monica        | 393891       | Kern Union High School District | Able Center (High) | Case Manager |  |
| Precession Gerardo         | 393886       | Kern Union High School District | Able Center (High) | Case Manager |  |
| Smi 2 n                    | 335755       | Union High School District      | Able Center (High) | Case Manager |  |
| <b>۲</b> <sup>2</sup> که י | 355248       | Ton High School District        | Able Center (High) | Case Manager |  |
| 9 reco                     |              | $\checkmark$                    |                    | 20           |  |

3. Check the students you want to add. To view more students you can bump up 50 per page to 200 per page.

| 1 | ilter by: CASEMIS Status All | IEP/EV             | AL Status All |                 | Status | Active |   |                               |   |   |
|---|------------------------------|--------------------|---------------|-----------------|--------|--------|---|-------------------------------|---|---|
|   | Name +                       | School Attending ¢ | Student ID #  | Last Modified ¢ | E e    | We     | s | IEP a /EVAL a /Meeting Status | ٠ | 1 |
|   | Aguine, Alan                 | Able Center (High) | 379119        | 2/6/13 5:17PM   | 2      | 1      |   | Initial Evaluation: 1/23/2013 | E |   |
|   | Albert, Banden               | Able Center (High) | 354424        | 2/12/13 3.53PM  |        | 1      |   | Ann                           | 2 | ł |
|   | Alten. Tylor                 | Able Center (High) | 355238        | 2/8/13 11:37AM  |        | 1      |   | EVAL due in 11 days.          | P | 1 |
|   | Alvarez, Elmer               | Able Center (High) | 386605        | 1/31/13 3:04PM  |        | 1      |   | Annual Review 1/30/2015       | Г | ŀ |
|   | Arellano, Clara              | Able Center (High) | 368936        | 2/7/13 9:56AM   |        | 1      |   | Inital Evaluation             |   |   |
|   | Balley, Benjamin             | Able Center (High) | 374173        | 2/8/13 11:39AM  |        | 1      |   | Annual Review, 2/8/2013       |   |   |
|   | Banks Patrick                | Able Center (High) | 386725        | 2/5/13 10:57AM  | 1      | 1      |   | Annual Review                 | 1 |   |
|   | Barnum, Nickey               | Able Center (High) | 335754        | 2/8/13 10:38AM  |        | 1      | Π | Annual Review, 2(8)2018       | С |   |
|   | Barrera, Victor              | Able Center (High) | 328536        | 1/31/13 3.04PM  | 1      | 1      |   |                               | 7 |   |
|   | Barting Leslie               | Able Center (High) | 355246        | 2/12/13 2:48PM  |        | 1      |   | Behavior                      |   |   |
|   | • Bedford, Austin            | Able Center (High) | 393953        | 2/12/13 3:51PM  |        |        |   |                               | П |   |
|   | · Bello, Jesus               | Able Center (High) | 323524        | 2/5/13 9:36AM   | 1      | 1      |   |                               | С |   |
|   | • Bentez, Angel              | Able Center (High) | 386772        | 2/5/13 9:36AM   | 4      | 1      |   |                               |   |   |
|   | Bintes Edau                  | Able Coster Glinks | 373676        | 312/13 G 32AM   |        | 2      |   | Harten                        | - | ŀ |

|                    |               |                 |     |        |      |                               |   | ×                    |
|--------------------|---------------|-----------------|-----|--------|------|-------------------------------|---|----------------------|
| Search             | Search        |                 |     |        |      |                               |   |                      |
| • IEP/I            | EVAL Status A | I -             | Sta | tus Ac | tive | •                             |   | Action               |
| School Attending ¢ | Student ID ¢  | Last Modified ¢ | E ¢ | W \$   | s    | IEP + /EVAL + /Meeting Status | Þ | Find only marked     |
| Able Center (High) | 379119        | 2/6/13 5:17PM   | 2   | 1      |      | Initial Evaluation: 1/23/2013 | Г | Omit marked          |
| Able Center (High) | 354424        | 2/12/13 3:53PM  |     | 1      |      | Annual Review: 2/12/2013      | F | Save marked as query |
| Able Center (High) | 355238        | 2/8/13 11:37AM  |     | 1      |      | EVAL due in 11 days.          | • |                      |
| Able Center (High) | 386605        | 1/31/13 3:04PM  |     | 1      |      | Annual Review: 1/30/2013      |   |                      |
| Able Center (High) | 368936        | 2/7/13 9:56AM   |     | 1      |      | Initial Evaluation            |   | - <b>X</b>           |
| Able Center (High) | 374173        | 2/8/13 11:39AM  |     | 1      |      | Annual Review: 2/8/2013       |   | *                    |
| Able Center (High) | 386725        | 2/5/13 10:57AM  | 1   | 1      |      | Annual Review                 |   |                      |

4. Scroll all the way up and click on the little triangle and select "Find only marked"

5. Once you have selected, "Find only marked" then you will see the button "Assign all students to ..."

| r - All changes     | to data w        | ill be overwi   | ritter | 1   |   |                                     |     |
|---------------------|------------------|-----------------|--------|-----|---|-------------------------------------|-----|
| arch 🔍 Mo           | dify / Reset Sea | rch             |        |     |   | Assign all students to Bryan Buckey |     |
| IEP/EVA             | L Status All     | • 5             | Status | All |   | •                                   |     |
| School Attending \$ | Student ID ¢     | Last Modified ¢ | E ¢    | W ¢ | s | IEP                                 | •   |
| Able Center (High)  | 354424           | 2/12/13 3:53PM  |        | 1   |   | Annual Review: 2/12/2013            | ~   |
| Able Center (High)  | 355238           | 2/8/13 11:37AM  |        | 1   |   | EVAL due in 11 days.                | •   |
| Able Center (High)  | 386725           | 2/5/13 10:57AM  | 1      | 1   |   | Annual Review                       | •   |
| Able Center (High)  | 328536           | 1/31/13 3:04PM  | 1      | 1   |   |                                     | •   |
|                     | 1                | 1               |        |     |   | 50 per p                            | aue |

6. Now the Provider will have access to those selected students.